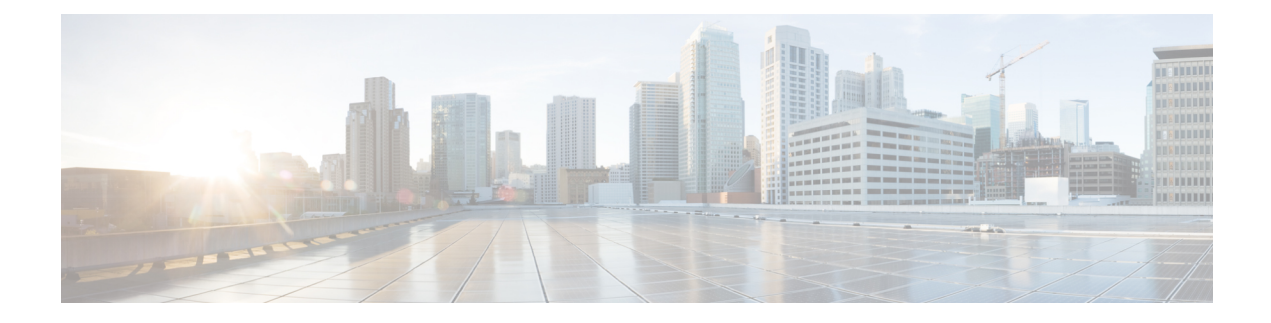

# **Manage Cisco Crosswork Data Gateway**

Networks maintain a large amount of data that spans thousands of devices. Cisco Crosswork Optimization Engine Collection Service collects and manages this data through its integral component - Cisco Crosswork Data Gateway.

This section contains the following topics:

- Overview of Cisco Crosswork Data Gateway, on page 1
- Manage Cisco Crosswork Data Gateway Instances, on page 1
- Configure Cisco Crosswork Data Gateway Settings, on page 17

# **Overview of Cisco Crosswork Data Gateway**

When Cisco Crosswork Optimization Engine and Cisco Crosswork Data Gateway are deployed together, Cisco Crosswork Optimization Engine acts as the **controller application** for the Cisco Crosswork Data Gateway instance. You can use the UI to add and manage additional instances of Cisco Crosswork Data Gateway no matter if they are forwarding data to Cisco Crosswork Optimization Engine or other compatible data consumers. The number of Cisco Crosswork Data Gateway you need depends on the number of devices being supported, the amount of data being processed and your network architecture.

Cisco Crosswork Data Gateway can also be deployed with other Crosswork products and in that case, will have a different controller application.

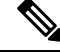

Note

This chapter explains only the Cisco Crosswork Data Gateway features that can be accessed via Cisco Crosswork Optimization Engine UI.

For more information about Cisco Crosswork Data Gateway VM and how to manage it, see **Appendix B:** Configure Cisco Crosswork Data Gateway Base VM.

We also recommended that you read about components of Cisco Crosswork Data Gateway at Cisco Crosswork Data Gateway Components before moving further.

# Manage Cisco Crosswork Data Gateway Instances

Cisco Crosswork Data Gateway is initially deployed with just a basic VM called the Base VM (containing only enough software to register itself with its controller).

It follows the instructions from Crosswork - collects data as requested and sends it to the defined output destination.

Depending on your private network's size and configuration, you may require one or more Cisco Crosswork Data Gateway instances for collection. It may be necessary to deploy multiple Cisco Crosswork Data Gateway instances to address the requirements for:

- 1. Geo-separated regions
- 2. Massive scale

Cisco recommends the simplest approach of a fixed configuration of devices to a particular instance (such as x to y for CDG1 and (y+1) to z for CDG2).

**Note** More complicated approaches for resource optimization and dynamic assignment of tasks are possible and if desired, we recommend working with Cisco Customer Experience team to design the behavior.

To open Cisco Crosswork Data Gateway management view, choose Admin > Data Gateway Management.

Figure 1: Data Gateway Management View

| 🏫 / Admin / Data Gateway Management                    |                          |                                                                                          |                     |                                      |
|--------------------------------------------------------|--------------------------|------------------------------------------------------------------------------------------|---------------------|--------------------------------------|
| ✓ Data Gateway Metrics Summary                         |                          |                                                                                          |                     |                                      |
| Administration State                                   | Operational State        |                                                                                          |                     |                                      |
| • Up (1)<br>• Maintenance (0)                          | 0                        | <ul> <li>Up (1)</li> <li>Error (0)</li> <li>Degraded (0)</li> <li>Unknown (0)</li> </ul> | De                  | 0<br>etached Devices                 |
|                                                        |                          |                                                                                          |                     |                                      |
| Data Gateways                                          |                          |                                                                                          |                     | Selected 0 / Total 1 💍 🌣             |
| + / Attach Devices Detach Devices Administration State | e 🗸                      |                                                                                          |                     | T                                    |
| Name Adminis                                           | stration State Operation | nal State Att                                                                            | tached Device Count | Unique Identifier                    |
|                                                        |                          |                                                                                          |                     |                                      |
| dg116.cisco.com () 🗘 Up                                | D Up                     | 0                                                                                        |                     | c987e2f0-408c-40ee-be94-e48b529fa798 |

| Item                              | Description                                                                                                    |
|-----------------------------------|----------------------------------------------------------------------------------------------------|
| Data Gateway Metrics Summary Pane | Summarizes the overall metrics of all Cisco<br>Crosswork Data Gateway instances currently enrolled<br>with Crosswork:                                           |
|                                   | • Administration State Tile: shows the number<br>of Cisco Crosswork Data Gateway instances in<br>each adminstration state i.e., Up and<br>Maintenance.          |
|                                   | • Operational State Tile: shows the number of<br>Cisco Crosswork Data Gateway instances in each<br>operational state i.e., Up, Error, Degraded, and<br>Unknown. |
|                                   | • Detached Devices Tile: Shows the number of devices that are currently not attached to any Cisco Crosswork Data Gateway instance.                              |

| Item               | Description                                                                                                    |
|--------------------|----------------------------------------------------------------------------------------------------|
| Data Gateways Pane | Provides options to add, edit, and delete Cisco<br>Crosswork Data Gateway VMs, attach/detach devices,<br>change administration state, and filter options.                                                                                                    |
|                    | It also displays the following details for the individual<br>Cisco Crosswork Data Gateway instances:                                                                                                    |
|                    | • Name: Name of the Cisco Crosswork Data Gateway VM.                                                                                                    |
|                    | • Administration State: Administration state of<br>the Cisco Crosswork Data Gateway VM. A Cisco<br>Crosswork Data Gateway VM has either of the<br>two states at a time:                                                                                                 |
|                    | • 1 Up: The VM is currently active.                                                                                                    |
|                    | • Maintenance: The VM is not<br>operational ("down") and has been set to<br>"Maintenance" mode by the user. No new<br>jobs are submitted to Cisco Crosswork Data<br>Gateway while it is in this mode. However,<br>the currently running collection jobs do not<br>stop. |
|                    | • <b>Operational State</b> : Operational state of the<br>Cisco Crosswork Data Gateway VM. A<br>Crosswork Data Gateway VM has either of the<br>four states at a time:                                                                                                    |
|                    | • ① Up: The VM is operational and all individual components are "OK".                                                                                                    |
|                    | • 🙁 Error:                                                                                                    |
|                    | The VM's operational state is in an error<br>condition. It is either not reachable or all<br>the critical components on the VM are "not<br>OK".                                                                                                    |
|                    | • 😋 Degraded:                                                                                                    |
|                    | The VM's operational state is degraded as<br>one or more critical components on the VM<br>are "not OK".                                                                                                    |
|                    | • 🕜 Unknown:                                                                                                    |
|                    | The VM's operational state is unknown as<br>it has enrolled itself with Crosswork, but<br>hasn't established a session yet.                                                                                                    |

I

From the **Data Gateways** pane, you can add a new Cisco Crosswork Data Gateway instance, update the settings configured for an existing instance, de-enroll an instance, attach devices to an instance, detach devices from a instance, or change adminstration state of an instance.

#### Figure 2: Data Gateways Pane

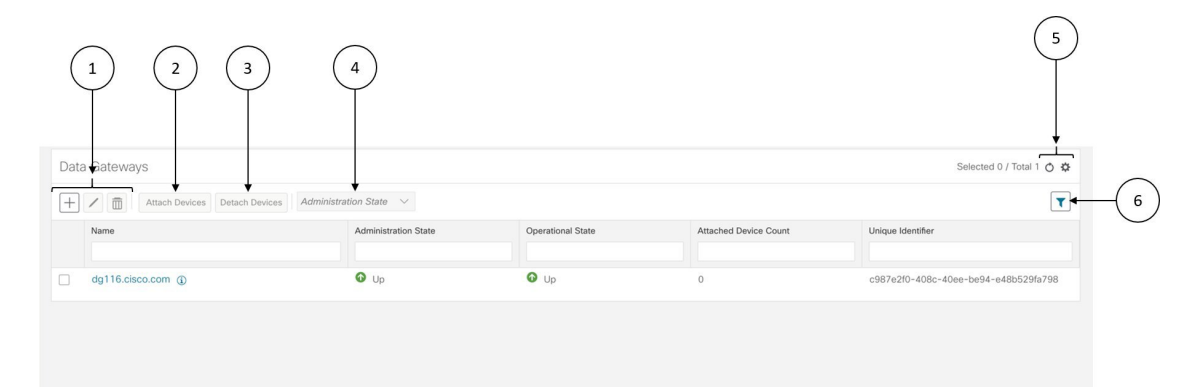

| ltem | Description                                                                                                    |
|------|----------------------------------------------------------------------------------------------------|
| 1    | Click + to add a Cisco Crosswork Data Gateway VM. See Add a Cisco Crosswork Data Gateway Instance, on page 6.                                                                               |
|      | Click 🗹 to edit the settings for the selected Cisco Crosswork Data Gateway VM. See Update Cisco Crosswork Data Gateway Instance Enrollment Settings, on page 6.                             |
|      | Click to de-enroll the selected Cisco Crosswork Data Gateway VM. See De-enroll a Cisco Crosswork Data Gateway Instance, on page 10.                                                         |
| 2    | Click <b>Attach Devices</b> to attach devices to the selected Cisco Crosswork Data Gateway VM. See Attach a Device to a Cisco Crosswork Data Gateway Instance, on page 11.                  |
| 3    | Click <b>Detach Devices</b> to detach devices from the selected Cisco Crosswork Data<br>Gateway VM. See Detach a Device From a Cisco Crosswork Data Gateway Instance,<br>on page 13.        |
| 4    | Click <b>Adminstration State</b> to switch administration state of the selected Data Gateway VM. See Change the Administration State of a Cisco Crosswork Data Gateway Instance, on page 9. |
| 5    | Click <sup>O</sup> to refresh the <b>Data Gateways</b> window.                                                                                                    |
|      | Click to choose the columns to make visible in the <b>Data Gateways</b> window (see Set, Sort and Filter Table Data).                                                                       |
| 6    | Click <b>T</b> to show/hide the quick filters.                                                                                                    |
|      | Click the <b>Clear All Filters</b> link to clear any filter criteria you may have set.                                                                                                    |

Field Description Name Name of the Cisco Crosswork Data Gateway. Administration State Adminstration state of the Cisco Crosswork Data Gateway instance. **Operational State** Operational state of the Cisco Crosswork Data Gateway instance. Attached Device Count Number of devices attached to the Cisco Crosswork Data Gateway instance. Unique Identifier Unique identifier of the Cisco Crosswork Data Gateway instance.

The **Data Gateways** pane displays the following details of the enrolled Cisco Crosswork Data Gateway instances:

## Add a Cisco Crosswork Data Gateway Instance

After installing Cisco Crosswork Data Gateway, you must enroll it with Cisco Crosswork Optimization Engine.

Steps to enroll a Cisco Crosswork Data Gateway instance is described in *Cisco Crosswork Optimization Engine Installation Guide* in Section: **Enroll Cisco Crosswork Data Gateway With Cisco Crosswork Optimization Engine** 

After enrolling, you must verify that the operational state of the Cisco Crosswork Data Gateway instance is **Up** before beginning to use it.

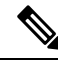

**Note** Watch out for "alerts" at the top of the **Data Gateway** page while the Cisco Crosswork Data Gateway is not operationally up.

# **Update Cisco Crosswork Data Gateway Instance Enrollment Settings**

If there's an update for the Cisco Crosswork Data Gateway VM, you can regenerate a new enrollment package and upload it to Crosswork by following these steps:

#### Before you begin

Ensure that you have manually copied the new enrollment package to your local PC as per the procedure described in the *Cisco Crosswork Optimization Engine Installation Guide* in Section: *Export Enrollment Package*.

- **Step 1** From the main menu, choose **Admin > Data Gateway Management**. The **Data Gateway Management** view opens.
- Step 2 From the Data Gateways window, select the Cisco Crosswork Data Gateway instance you want to update.
- **Step 3** Click 🖄 to edit the settings for the selected Cisco Crosswork Data Gateway instance.

L

Step 4In the Update Data Gateway pop up, click Browse to select the new enrollment package.Select the admin state in which you want to bring up the Cisco Crosswork Data Gateway instance.

| 🏫 / Admin / Data Gateway Management |                                                                                                    |        |                          |
|-------------------------------------|----------------------------------------------------------------------------------------------------|--------|--------------------------|
| ✓ Data Gateway Metrics Summary      |                                                                                                    |        |                          |
| Administration State                | Data Gateway dmin state<br>Ota Gateway admin state<br>Ota Gateway admin sta | ×      | 0<br>Detached Devices    |
| Data Gateways                       | > Additional Details                                                                                                    |        | Selected 1 / Total 1 💍 🔅 |
| + / 💼 Attach Devices Detach Devices |                                                                                                    |        | T                        |
| Name                                |                                                                                                    | Count  | Unique Identifier        |
| dg23.cisco.com ①                    |                                                                                                    |        |                          |
|                                     | Enroll                                                                                                    | Cancel |                          |

Step 5 Click Enroll.

# **View Enrollment Details**

To view enrollment details of a Cisco Crosswork Data Gateway instance, in the **Data Gateways** pane, click <sup>(1)</sup> icon next to the Cisco Crosswork Data Gateway name as shown in the following figure.

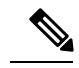

Note

Some of these details are the OVF parameters that were configured in the OVA Template while installing Cisco Crosswork Data Gateway. For description of these parameters, see Section: **Install Crosswork Data Gateway** in *Cisco Crosswork Optimization Engine Installation Guide*.

| 角 / Admin / Data Gateway Manage | ment                                                                             |               |       |                                                                     |                       |                  |                          |
|---------------------------------|----------------------------------------------------------------------------------|---------------|-------|---------------------------------------------------------------------|-----------------------|------------------|--------------------------|
| ✓ Data Gateway Met              | rics Summary                                                                     |               |       |                                                                     |                       |                  |                          |
| Administration                  | State                                                                            | Operational S | itate |                                                                     |                       |                  |                          |
|                                 | Enrollment Details                                                               | ×             | <     | <ul> <li>Up (1)</li> <li>Error (0)</li> <li>Degraded (0)</li> </ul> |                       | 0                |                          |
|                                 | ✓ Summary<br>name: woptima63-cdg<br>description: CDG VM for Optima host wo       | optima63-cdg  |       | Unknown (0)                                                         |                       | Detached Devices |                          |
| Data Gateways                   | V Additional Details<br>duuid: b0605af6-9af2-44cb-b728-18a6                      | if5489462     |       |                                                                     |                       |                  | Selected 0 / Total 1 ዕ 🌣 |
| + Attach Devic                  | version: 1.1.0 (branch dg110 - build num<br>role: ACTIVE<br>cou: 8               | nber 32)      |       |                                                                     |                       |                  | T                        |
| Name                            | memory: 31<br>nica: 3<br>interfacename: eth0<br>interfacename: 00:50:56:ab:4e:68 |               | State |                                                                     | Attached Device Count |                  |                          |
| woptima63-cdg                   | interfacelpv4Address: 172.29.105.223/2                                           | 14            | -     |                                                                     | 11 ()                 |                  |                          |

Figure 3: Crosswork Data Gateway Enrollment Details

Following enrollment details are displayed:

| Field              | Description                                                                                                    |  |  |
|--------------------|----------------------------------------------------------------------------------------------------|--|--|
| Summary            |                                                                                                    |  |  |
| name               | Name of the Cisco Crosswork Data Gateway instance.                                                                                                    |  |  |
| description        | User-friendly description to be displayed in the controller i.e., Crosswork.                                                                                                    |  |  |
| Additional Details |                                                                                                    |  |  |
| duuid              | Unique identifier for the Cisco Crosswork Data<br>Gateway instance.                                                                                                    |  |  |
| version            | Currently installed version of Cisco Crosswork Data Gateway.                                                                                                    |  |  |
| role               | Is the Cisco Crosswork Data Gateway instance active or in maintenance mode.                                                                                                    |  |  |
| сри                | Number of vCPUs.                                                                                                    |  |  |
| memory             | Amount of total memory.                                                                                                    |  |  |
|                    | <b>Note</b> The value shown for <i>memory</i> represents the usable amount for user processes, not the total VM amount. The Cisco Crosswork Data Gateway operating system reserves about 700MB from the total VM memory for itself, which is excluded from memory reporting tools. It is expected for the <i>memory</i> value reported here to be 1GB less than the full amount allocated to the VM due to operating system reservation and rounding. |  |  |

| Field                                     | Description                                                                                                    |  |  |  |
|-------------------------------------------|----------------------------------------------------------------------------------------------------|--|--|--|
| nics                                      | Number of NICs being used by Cisco Crosswork Data<br>Gateway. This is 3 in case of on-premise installation<br>i.e., for Cisco Crosswork Optimization Engine. |  |  |  |
| interfacename                             | Name of the interface.                                                                                                    |  |  |  |
| interfacemac                              | MAC address of the interface                                                                                                    |  |  |  |
| interfaceIPv4address/interfaceIPv6address | IPv4/IPv6 address of the interface.                                                                                                    |  |  |  |
| cert_chain                                | Certificate used for handshake between Cisco<br>Crosswork Data Gateway instance and Cisco<br>Crosswork Optimization Engine.                                  |  |  |  |

## Change the Administration State of a Cisco Crosswork Data Gateway Instance

You can change the adminstration state of a Cisco Crosswork Data Gateway instance via Crosswork UI.

Note

If the maintenance activities are affecting the communication between Crosswork and Cisco Crosswork Data Gateway, the collection is interrupted and resumes when the communication is restored.

While an instance is in in **Maintenance** mode, no new jobs are submitted to it. During downtime, admin can do modifications to Cisco Crosswork Data Gateway, such as updating the certificates, changing management address, etc.

Once changes are done, Admin can change the administration state to **Up**. Once the Cisco Crosswork Data Gateway is up, Crosswork resumes sending jobs to it.

Follow the steps below to change the administration state of a Cisco Crosswork Data Gateway instance.

- Step 1 From the main menu, choose Admin > Data Gateway Management. The Data Gateway Management view opens.
- **Step 2** From the **Data Gateways** window, select the Cisco Crosswork Data Gateway instance whose administration state you want to change.
- **Step 3** From the **Administration State** dropdown, select the state to which you want to switch to.

| n / Admi | n / Data Gateway Management       |                              |             |                                        |                       |                                      |
|----------|-----------------------------------|------------------------------|-------------|----------------------------------------|-----------------------|--------------------------------------|
| $\sim$ c | Data Gateway Metrics Summary      |                              |             |                                        |                       |                                      |
|          | Administration State              |                              | Operational | Up (1)<br>• Error (0)<br>• Unknown (0) |                       | 0<br>Detached Devices                |
|          |                                   |                              |             |                                        |                       |                                      |
| Data     | Gateways                          |                              |             |                                        |                       | Selected 1 / Total 1 💍 🌣             |
| +        | Attach Devices     Detach Devices | Administration State $\land$ | ]           |                                        |                       | T                                    |
|          | Name                              | Up                           | State       | Operational State                      | Attached Device Count | Unique Identifier                    |
|          |                                   | Maintenance                  |             |                                        |                       |                                      |
|          | dg116.cisco.com (j)               | 🗿 Up                         |             | O Up                                   | 0                     | c987e2f0-408c-40ee-be94-e48b529fa798 |
|          |                                   |                              |             |                                        |                       |                                      |

## **De-enroll a Cisco Crosswork Data Gateway Instance**

Follow the steps below to de-enroll a Cisco Crosswork Data Gateway instance.

- Step 1 From the main menu, choose Admin > Data Gateway Management. The Data Gateway Management view opens.
- **Step 2** From the **Data Gateways** window, select the Cisco Crosswork Data Gateway instance you want to delete.
- Step 3 Click .
- **Step 4** A Cisco Crosswork Data Gateway instance must be in maintenance mode to be deleted. Click **Switch & Continue** when prompted to switch to **Maintenance** mode.

| 🏦 / Admin / Data Gateway Management            |                     |                                                                                                    |                       |                          |
|------------------------------------------------|---------------------|----------------------------------------------------------------------------------------------------|-----------------------|--------------------------|
| ✓ Data Gateway Metrics Summary                 |                     |                                                                                                    |                       |                          |
| Administration State                           | Deleting Data Gater | A way dg116.cisco.com ×<br>ata Gateway needs to be in<br>before it can be deleted.<br>th to administration state<br>continue to delete?<br>No |                       | 0<br>Detached Devices    |
|                                                |                     |                                                                                                    |                       | Selected 1 / Total 1 💍 🌣 |
| + Attach Devices Detach Devices Administration | State 🗸             |                                                                                                    |                       | T                        |
| Name A                                         | dministration State | Operational State                                                                                                    | Attached Device Count | Unique Identifier        |
| dg116.cisco.com ()                             | Up                  | O Up                                                                                                    |                       |                          |

The selected Cisco Crosswork Data Gateway instance is deleted.

| 🏫 / Admin / Data Gateway Management            | $\bigcirc$           | Pattering parents and the day                         | www.file V            |                       |                         |
|------------------------------------------------|----------------------|-------------------------------------------------------|-----------------------|-----------------------|-------------------------|
| ✓ Data Gateway Metrics Summary                 |                      | Dg116.cisco.com Data Gateway deleted s                | successfully.         |                       |                         |
| Administration State                           | Operat               | ional State                                           |                       |                       |                         |
| ● Up (0)<br>● Maintenance (0)                  |                      | Up (0)     Error (0)     Gegraded (0)     Unknown (0) |                       | 0<br>Detached Devices |                         |
| Data Gateways                                  |                      |                                                       |                       | Si                    | elected 0 / Total 1 🔿 🌣 |
| + / m Attach Devices Detach Devices Administra | tion State $~~$      |                                                       |                       |                       | T                       |
| Name                                           | Administration State | Operational State                                     | Attached Device Count | Unique Identifier     |                         |
| 0 to 0 of 0 << < Page 0 of 0                   | No<br>) > >>         | Rows To Show                                          |                       |                       |                         |

# Attach a Device to a Cisco Crosswork Data Gateway Instance

A device can only be attached to one Cisco Crosswork Data Gateway instance.

Follow the steps below to attach a device to a Cisco Crosswork Data Gateway instance.

#### Before you begin

**1.** For optimal performance, it is recommended that device attaching to Cisco Crosswork Data Gateway instance should be done in batches of no more than 300 devices.

You can add more than 300 devices. However, doing so may cause a performance impact.

- **2.** Ensure that both the administration state and operational state of the Cisco Crosswork Data Gateway instance to which you want to attach devices is "Up". Only then proceed with attaching devices.
- Step 1 From the main menu, choose Admin > Data Gateway Management. The Data Gateway Management view opens.
- **Step 2** From the **Data Gateways** window, select the Cisco Crosswork Data Gateway instance to which you want to attach devices.
- Step 3 Click Attach Devices. The Attach Devices window opens. It lists all the devices available for attaching.

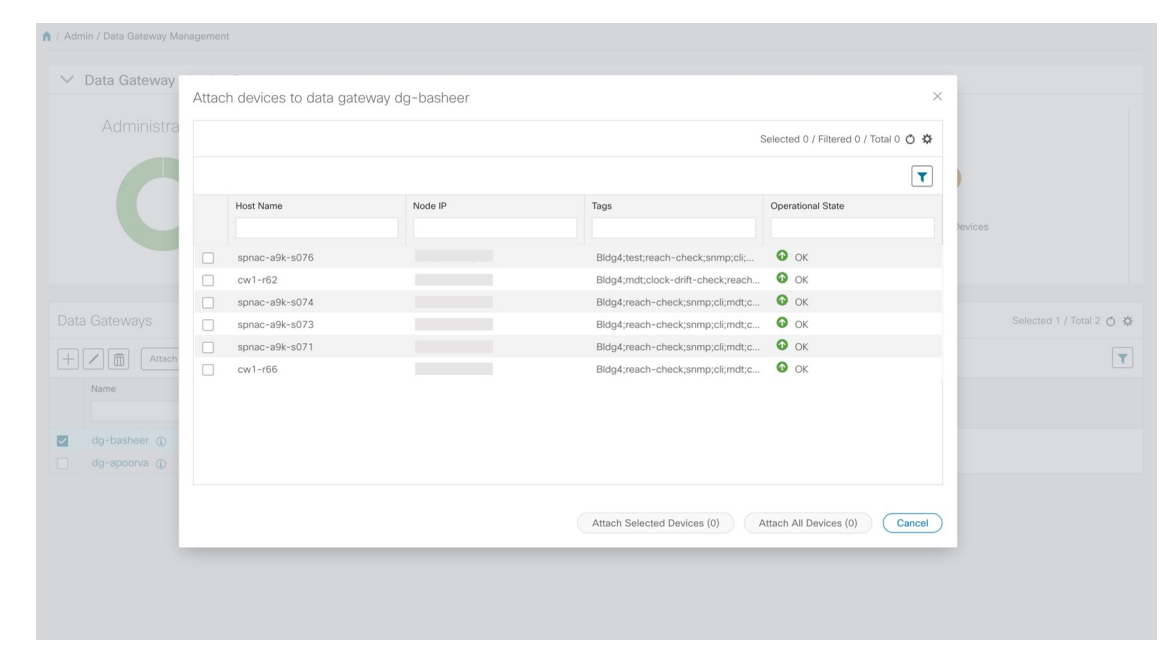

Step 4 To attach all the devices, click Attach All Devices. Otherwise, select the devices you want to attach and click Attach Selected Devices.

#### What to do next

To verify if the devices were attached to the VM, check the **Attached Device Count** under the **Data Gateways** pane. The count would have increased.

Click on the <sup>(i)</sup> icon next to the attached device count to see the list of all devices attached to the selected instance, as shown in the following figure.

L

| Data Gateway    | Devi | ces Attached to data g | gateway cdg23.cisco.com |                                   |                   | ×                       |
|-----------------|------|------------------------|-------------------------|-----------------------------------|-------------------|-------------------------|
| Administra      |      |                        |                         |                                   |                   | 0 \$                    |
|                 |      |                        |                         |                                   |                   | T                       |
|                 |      | Host Name              | Node IP                 | Tags                              | Operational State |                         |
|                 |      |                        |                         |                                   |                   | Devices                 |
|                 |      | cw1-r68                |                         | Bldg4;reach-check;snmp;cli;mdt;c  | Ок                |                         |
|                 |      | cw1-r61                |                         | Bldg4;reach-check;snmp;cli        | CHECKING          |                         |
|                 |      | spnac-a9k-s072         |                         | Bldg4;reach-check;snmp;cli;mdt;c  | O OK              |                         |
| Catowovo        |      | cw1-r65                |                         | Bldg4;test;Denver;reach-check;sn  | О ок              | Selected 0 / Tet        |
| Galeways        |      | cw1-r64                |                         | Bldg4;reach-check;snmp;cli;mdt;c  | Ок                | Selected 0 / 10t        |
| / m Attach      |      | cw1-r67                |                         | Bldg4;reach-check;snmp;cli;mdt;c  | 🕜 ок              |                         |
|                 |      | cw1-r69                |                         | Bldg4;reach-check;snmp;cli;mdt;c  | ОК                | 1                       |
| Name            |      | spnac-a9k-s076         |                         | Bldg4;test;reach-check;snmp;cli;  | ОК                | lentiner                |
|                 |      | cw1-r62                |                         | Bldg4;mdt;clock-drift-check;reach | • ок              |                         |
| cdg23.cisco.com |      | spnac-a9k-s074         |                         | Bldg4;reach-check;snmp;cli;mdt;c  | ОК                | -1a8a-43ce-8c06-caa8fcb |
|                 |      | spnac-a9k-s073         |                         | Bldg4;reach-check;snmp;cli;mdt;c  | Ок                |                         |
|                 |      | spnac-a9k-s071         |                         | Bldg4;reach-check;snmp;cli;mdt;c  | 🚱 ок              |                         |
|                 |      | cw1-r66                |                         | Bldg4;reach-check;snmp;cli;mdt;c  | • ок              |                         |
|                 |      | spnac-a9k-s075         |                         | Bldg4;reach-check;snmp;cli;mdt;c  | 🕜 ок              |                         |
|                 |      | cw1-r63                |                         | Bldg4;reach-check;snmp;cli;mdt;c  | 🕜 ок              |                         |

# **Detach a Device From a Cisco Crosswork Data Gateway Instance**

Follow the steps below to detach a device from a Cisco Crosswork Data Gateway instance.

- Step 1 From the main menu, choose Admin > Data Gateway Management. The Data Gateway Management view opens.
- **Step 2** From the **Data Gateways** window, select the Cisco Crosswork Data Gateway instance from which you want to detach devices.
- **Step 3** Click **Detach Devices**. The **Detach Devices** window opens. It lists all the devices attached to the selected Cisco Crosswork Data Gateway instance.

| desisistes    |                | ,,,     |                                   |                                       |              |
|---------------|----------------|---------|-----------------------------------|---------------------------------------|--------------|
| Administra    |                |         | \$                                | Selected 0 / Filtered 0 / Total 0 💍 🌣 |              |
|               |                |         |                                   | T                                     |              |
|               | Host Name      | Node IP | Tags                              | Operational State                     |              |
|               |                |         |                                   |                                       | Devices      |
|               | cw1-r68        |         | Bldg4;reach-check;snmp;cli;mdt;c  | ОК                                    | -            |
|               | cw1-r61        |         | Bldg4;reach-check;snmp;cli        | CHECKING                              |              |
|               | spnac-a9k-s072 |         | Bldg4;reach-check;snmp;cli;mdt;c  | • ок                                  |              |
| ateways       | cw1-r65        |         | Bldg4;test;Denver;reach-check;sn  | 🚱 ок                                  | Selected 1 / |
| Attach        | cw1-r64        |         | Bldg4;reach-check;snmp;cli;mdt;c  | • ок                                  |              |
|               | cw1-r67        |         | Bldg4;reach-check;snmp;cli;mdt;c  | • ок                                  |              |
| ame           | cw1-r69        |         | Bldg4;reach-check;snmp;cli;mdt;c  | • ок                                  |              |
|               | spnac-a9k-s076 |         | Bldg4;test;reach-check;snmp;cli;  | • ок                                  |              |
| g-basheer (j) | cw1-r62        |         | Bldg4;mdt;clock-drift-check;reach | • ок                                  |              |
| g-apoorva (j) | spnac-a9k-s074 |         | Bldg4;reach-check;snmp;cli;mdt;c  | О ок                                  |              |
|               | spnac-a9k-s073 |         | Bldg4;reach-check;snmp;cli;mdt;c  | OK OK                                 |              |
|               |                |         | Detach Selected Devices (0) D     | etach All Devices (0) Cancel          |              |

Step 4 To detach all the devices click **Detach All Devices**. Otherwise, select the devices you want to detach and click **Detach Selected Devices**.

#### What to do next

To verify if the devices were detached from the VM, check the **Attached Device Count** under **Data Gateways** window. The count would have decreased.

## View Cisco Crosswork Data Gateway Instance Health

Cisco Crosswork Data Gateway comprises of various containerized services running on an Ubuntu VM. Its overall health depends on health of each containerized service.

Cisco Crosswork Data Gateway collects host and container metrics and writes them to a container mounted path in vitals.json file and sends it to the Crosswork.

Vitals also contains the health information of individual container services running on the Cisco Crosswork Data Gateway instance and their resource consumption.

To view health of a Cisco Crosswork Data Gateway instance, in the **Data Gateways** window, click the name of the Cisco Crosswork Data Gateway instance whose health you want to view as shown in the following figure.

| 🏫 / Admin / Data Gateway Management                        |                      |                                                            |                           |  |  |  |  |  |  |
|------------------------------------------------------------|----------------------|------------------------------------------------------------|---------------------------|--|--|--|--|--|--|
| ✓ Data Gateway Metrics Summary                             |                      |                                                            |                           |  |  |  |  |  |  |
| Administration State                                       | Operational State    | ● Up (1)<br>● Error (0)<br>● Degraded (0)<br>● Unknown (0) | 5<br>Detached Devices     |  |  |  |  |  |  |
| Data Gateways                                              |                      |                                                            | Selected 0 / Total 1 💍 🛠  |  |  |  |  |  |  |
| + / 🛅 Attach Devices Detach Devices Administration State 🗸 |                      |                                                            |                           |  |  |  |  |  |  |
| Name                                                       | Administration State | Operational Sta                                            | tte Attached Device Count |  |  |  |  |  |  |
| dg116.cisco.com ()<br>dg116.disco.com                      | O Up                 | 🕜 Up                                                       | 0                         |  |  |  |  |  |  |

The **Health** pop up displays the following details:

| ast Refresh: 2019-1        | 2-17, 00:08:37 (GMT+05:30)     |                 |                        |                     |            |            |             |                                |
|----------------------------|--------------------------------|-----------------|------------------------|---------------------|------------|------------|-------------|--------------------------------|
|                            | 2 (), colocio, (diin ( coloc)) |                 |                        |                     |            |            |             |                                |
|                            | Disk Space Used                |                 | Disk In/Out (No. of In | s & Outs)           |            | M          | Memory      | Network In/Out<br>(MB)         |
| Partition 1                | • 5.06 GB • 9.24 GB 14         | 1.30 GB         | 8879 / 1908778         | 0.81%               | )          | (          | 32%         | eth0<br>1026.73 MB / 164.13 MB |
|                            |                                |                 |                        |                     |            |            |             | eth1<br>0.46 MB / 0.08 MB      |
| Partition 2<br>/opt/dg/log | • 0.12 GB 0 15.12 GB 1         | 15.24 GB        | 110 / 113566           | Total vCPUs         | 8          | • Used     | 10207.46 MB | eth2<br>0.62 MB / 0.13 MB      |
|                            |                                |                 |                        | Load Average 1 min  | 0.07       | Free       | 21960.3 MB  |                                |
|                            |                                | 0770 / 160020   |                        | Load Average 5 min  | 0.05       | Total      | 32167.76 MB | 1                              |
| var/lib/docker             | • 1.05 GB • 18.43 GB 1         | 19.48 GB        | 37707102030            | Load Average 15 min | 0.01       |            |             |                                |
|                            | Used Free                      |                 |                        |                     |            |            |             |                                |
| ervice Status              |                                |                 |                        |                     |            |            |             |                                |
| Services                   | Status                         | CPU Utilization | Version                | Memory Used (MB)    | Network In | n/Out (MB) | C           | Disk In/Out (MB)               |
| controller gateway         | Running                        | 0.03 %          | 1.1.0                  | 11.35               | 160 / 167  | 7          | (           | 0.04 / 0.44                    |
|                            | 0                              |                 |                        |                     |            | -          |             |                                |

| Field           | Description                                                                                                   |
|-----------------|----------------------------------------------------------------------------------------------------|
| Host VM         |                                                                                                    |
| Last Refresh    | Date and time of the last refresh.<br>Click <sup>O</sup> to refresh the <b>Data Gateway Health</b> pop<br>up. |
| Disk Space Used | Percentage of the disk space used for partitions:<br>/<br>/opt/dg/log<br>/var/lib/docker                      |

| Field            | Description                                                                                    |
|------------------|------------------------------------------------------------------------------------------------|
| Disk In/Out      | Number of read/write or input/output operations involving a disk for the partitions:           |
|                  | /                                                                                              |
|                  | /opt/dg/log                                                                                    |
|                  | /var/lib/docker                                                                                |
|                  | <b>Note</b> This is a cumulative counter, not a delta time series.                             |
| CPU Utilization  | Amount of actively used CPU and total number of vCPUs.                                         |
| Load             | Load average – is the average system load over a given period of time of 1, 5, and 15 minutes. |
| Memory           | Amount of memory used and available memory.                                                    |
| Network In/Out   | The amount of data sent/received in MB for NIC interfaces:                                     |
|                  | eth0                                                                                           |
|                  | eth1                                                                                           |
|                  | eth2                                                                                           |
|                  | <b>Note</b> This is a cumulative counter, not a delta time series.                             |
| Service Status   | I                                                                                              |
| Service          | Name of the Cisco Crosswork Data Gateway service.                                              |
| Status           | Status of the service:                                                                         |
|                  | Running                                                                                        |
|                  | • Degraded                                                                                     |
|                  | • Error                                                                                        |
| CPU Utilization  | Percentage of actively utilized CPU by the service.                                            |
| Version          | Version of the service deployed.                                                               |
| Memory Used (MB) | Amount of memory being used by the service.                                                    |
| Network In/Out   | The amount of data sent/received in MB by the service over its interface.                      |
|                  | <b>Note</b> This is a cumulative counter, not a delta time series.                             |

| Field       | Description                                                                                                    |
|-------------|----------------------------------------------------------------------------------------------------|
| Disk In/Out | Number of read/write or input/output operations that<br>the service has done involving a disk.<br><b>Note</b> This is a cumulative counter, not a delta<br>time series. |

# **Configure Cisco Crosswork Data Gateway Settings**

This section describes how to configure global settings for Cisco Crosswork Data Gateway i.e., managing data destinations and custom software packages.

To open Cisco Crosswork Data Gateway global settings view, choose Admin > Data Gateway Global Settings from the left navigation bar in the Cisco Crosswork Optimization Engine window.

#### Figure 4: Data Gateway Global Settings View

| 🔒 / Adı | min / Data Gateway Glob | oal Sett     | ngs         |                    |                        |               |                          |   |       |                          |
|---------|-------------------------|--------------|-------------|--------------------|------------------------|---------------|--------------------------|---|-------|--------------------------|
| $\sim$  | Data Destinations       | 6 <b>(</b> ) |             |                    |                        |               |                          |   |       |                          |
|         |                         |              |             |                    |                        |               |                          |   |       | Selected 0 / Total 1 💍 🌣 |
| +       | / 🗊                     |              |             |                    |                        |               |                          |   |       | T                        |
|         | Destination Name        |              | Server Type | Compression Type   | Encoding               | UUID          |                          |   |       |                          |
|         | Crosswork_Kafka         | í            | Kafka       | snappy             | gpbkv                  | c2a8fba8-8363 | 3-3d22-b0c2-a9e449693fae | e |       |                          |
| ~       | Custom Software         | •            |             |                    |                        |               |                          |   |       |                          |
|         |                         |              |             |                    |                        |               |                          |   |       | Selected 0 / Total 0 💍 🌣 |
| +       | Download Custo          | om MIB       | Package     | System MIB Package | Download System Device | Package       |                          |   |       | T                        |
|         | File Name               |              |             | Upload Time        |                        | Туре          |                          |   | Notes |                          |
|         |                         |              |             |                    | No                     | Rows To Show  |                          |   |       |                          |
|         |                         |              |             |                    | 110                    | 000100000     |                          |   |       |                          |
|         |                         |              |             |                    |                        |               |                          |   |       |                          |
|         |                         |              |             |                    |                        |               |                          |   |       |                          |
|         |                         |              |             |                    |                        |               |                          |   |       |                          |
|         |                         |              |             |                    |                        |               |                          |   |       |                          |
|         |                         |              |             |                    |                        |               |                          |   |       |                          |

| ltem                   | Description                                                                                                    |
|------------------------|----------------------------------------------------------------------------------------------------|
| Data Destinations Pane | Shows approved external data destinations that can<br>be used by collection jobs to deposit their data and<br>provides options to add, edit, and delete data<br>destinations. |
| Custom Software Pane   | <ul> <li>Provides options to:</li> <li>add and delete custom MIBs and device packages</li> <li>download custom MIBs, system MIBs, and device packages</li> </ul>              |

# **Manage Data Destinations**

From the **Data Destinations** pane, you can add a new data destination, update the settings configured for an existing data destination, and delete a data destination.

Note

The **Crosswork\_Kafka** data destination in the below figure is Cisco Crosswork Optimization Engine's internal data destination and hence, it cannot be updated or deleted.

Figure 5: Data Destinations Pane

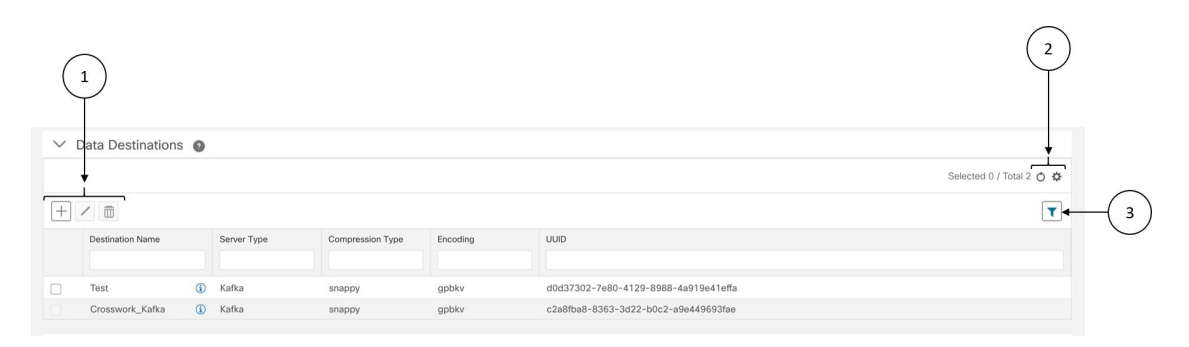

| ltem | Description                                                                                                    |
|------|----------------------------------------------------------------------------------------------------|
| 1    | Click + to add a data destination. See Add a Data Destination, on page 19.                                                |
|      | Click to edit the settings for the selected data destination. See Update a Data Destination, on page 23.                  |
|      | Click to delete the selected data destination. See Delete a Data Destination, on page 25.                                 |
| 2    | Click $\circ$ to refresh the <b>Data Destinations</b> window.                                                             |
|      | Click to choose the columns to make visible in the <b>Data Destinations</b> window (see Set, Sort and Filter Table Data). |
| 3    | Click T to show/hide the quick filters.                                                                                   |
|      | Click the <b>Clear All Filters</b> link to clear any filter criteria you may have set.                                    |

Data Destination pane displays the following details of the data destinations:

| Field            | Description                                                              |
|------------------|--------------------------------------------------------------------------|
| Destination Name | Name of the data destination                                             |
| Server Type      | Server type of the data destination i.e., external Kafka or gRPC server. |

| Field            | Description                                                                                                    |
|------------------|----------------------------------------------------------------------------------------------------|
| Compression Type | Compression type being used for the data destination.<br>Crosswork                                                                                                    |
| Encoding         | Encoding type being used for the data destination.                                                                                                    |
| UUID             | Unique identifier for the data destination. This ID is<br>automatically generated by Crosswork when an<br>external data destination is created and is a required<br>parameter for collection job creation. |

### Add a Data Destination

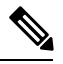

Note

- If you reinstall an already existing external Kafka data destination with the same IP address, then the collectors need to be restarted for changes to take place .
  - You can secure communication channel between Cisco Crosswork Data Gateway and the specified data destination i.e., either Crosswork Optimization Engine or external Kafka. Steps 7 8 of the below procedure explain how to do that.

However, enabling security can impact performance.

- If your external data destination requires a TLS connection, keep the public certificate ready or if it requires client authentication, keep the client certificate and key files ready. The client key might be password-encrypted which will need to be configured as part of the data destination provisioning. Currently, Cisco Crosswork Data Gateway supports IP-based certificates only.
- Ensure that the certificates are PEM encoded and the key file is in PKCS#8 format when generating them with your Certificate Authority.

Follow the steps below to add a new data destination. You can then use this data destination for data collection. You can also add multiple data destinations.

#### Before you begin

If you are using an external Kafka server for data collection, ensure the following:

• You have configured the following properties on the external Kafka server:

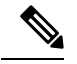

**Note** Refer your Kafka documentation for description and usage of these properties as this explanation is out of scope of this document.

- num.io.threads = 8
- num.network.threads = 3
- message.max.bytes= 30000000

- Create Kafka topics that you want to be used for data collection.
- **Step 1** From the main menu, choose **Admin**.
- **Step 2** From **Data Destinations** pane, choose +.
- **Step 3** In the **Add Destination** pop-up, enter the **Destination Details** as per the table below:

| A / A | dmin / Data Gateway Globa | l Settinas                        |                                |             |                           |
|-------|---------------------------|-----------------------------------|--------------------------------|-------------|---------------------------|
|       | Data Destinations         | Add Destination                   |                                | >           |                           |
| -     | Data Destinations         | $\checkmark$ Destination Details  |                                |             | •                         |
|       |                           | Destination Name *                |                                |             | Selected 0 / Total 10 O 🗘 |
| +     |                           | Server Type *                     | Kafka 🗸                        |             | T                         |
|       | Destination Name          | Encoding *                        | gpbkv 🗸                        |             |                           |
|       |                           | Compression Type *                | snappy $\checkmark$            |             |                           |
|       | test_14                   | Maximum Message Size<br>(bytes) * | 30000000                       |             |                           |
|       | 12_12                     | Batch Size (bytes) *              | 6400000                        |             |                           |
|       | Manoj_test_Kafka          | Linger (milliseconds) *           | 5000                           |             |                           |
|       | Manoj_test_gRPC           | > Connection Details *            |                                |             |                           |
| 6     | to 10 of 10 << < Pa       | > Security Details                |                                |             |                           |
|       | Quatam Saftwara           |                                   |                                |             |                           |
|       | Custom Software           |                                   |                                | Save Cancel | )                         |
|       |                           |                                   |                                |             | Selected 0 / Total 2 💍 🌣  |
| +     | Download Custom           | MIB Package Download System MIE   | Package Download System Device | Package     | T                         |

| Field            | Value                                                                                                    |
|------------------|----------------------------------------------------------------------------------------------------|
| Destination Name | Enter a descriptive data destination name. The name can contain a maximum of 128 alphanumeric characters, plus underscores ("_") or hyphens ("-"). No other special characters are allowed.                                                                                                    |
|                  | If you will have many data destinations, make the name as informative as possible to be able to distinguish later.                                                                                                    |
| Server Type      | From the drop down, select the server type of your data destination (Kafka/gRPC).                                                                                                    |
| Encoding         | From the drop down, select the encoding (json/gpbkv).                                                                                                    |
| Compression Type | <ul> <li>From the drop down, select the compression type:</li> <li>Compression types supported for Kafka are snappy, gzip, lz4, zstd, and none)</li> <li>Note zstd compression type is supported only for Kafka 2.0 or higher.</li> <li>Compression types supported for gRPC are snappy, gzip, and deflate.</li> </ul> |

| Field                              | Value                                                                                             |  |  |
|------------------------------------|---------------------------------------------------------------------------------------------------|--|--|
| Maximum Message Size (bytes)       | Enter the maximum message size in bytes.                                                          |  |  |
| (Kafka-only)                       | Default Value: 30000000 bytes/ 30 MB                                                              |  |  |
|                                    | • Min: 1000000 bytes/1 MB                                                                         |  |  |
|                                    | • Max: 30000000 bytes/ 30 MB                                                                      |  |  |
|                                    | For Maximum Message Size property, you can input a value lesser than the default, but not more.   |  |  |
| Batch Size (bytes) (Kafka-only)    | Enter the required batch size in bytes.                                                           |  |  |
|                                    | Default Value: 6400000 bytes/6.4 MB                                                               |  |  |
|                                    | • Min: 16384 bytes/ 16.38 KB                                                                      |  |  |
|                                    | • Max: 6400000 bytes/6.4 MB                                                                       |  |  |
|                                    | <b>Note</b> For Batch Size property, you can input a value lesser than the default, but not more. |  |  |
| Linger (milliseconds) (Kafka-only) | Enter the required linger time in milliseconds.                                                   |  |  |
|                                    | • Default Value: 5000 ms                                                                          |  |  |
|                                    | • <b>Min</b> : 0 ms                                                                               |  |  |
|                                    | • <b>Max</b> : 5000 ms                                                                            |  |  |

**Step 4** Select a protocol from the **Connection Details** options. Cisco Crosswork Data Gateway supports both IPv4 and IPv6.

| E Destination Name                  | Add Destination              |       | × Selected 0 / Total 10 C |
|-------------------------------------|------------------------------|-------|---------------------------|
| test_14                             | IPv4 Address / Subnet Mask * | Port* |                           |
| test-M<br>12_12                     | + Add Another                |       |                           |
| Manoj_test_Kafka<br>Manoj_test_gRPC | > Security Details           |       |                           |
| 6 to 10 of 10 << < Pa               |                              | Save  | Cancel                    |
| Custom Software                     | 0                            |       |                           |

**Step 5** Complete the **Connection Details** fields as described in the following table. The fields displayed will vary with the connectivity type you chose. The values you enter must match the values configured on the device.

| Connectivity Type | Fields                                                                                                    |
|-------------------|----------------------------------------------------------------------------------------------------|
| IPv4              | Enter the required <b>IPv4 Address/ Subnet Mask</b> , and <b>Port</b> . You can add multiple IPv4 addresses by clicking + <b>Add Another</b>   |
| IPv6              | Enter the required <b>IPv6 Address/ Subnet Mask</b> , and <b>Port</b> . You can add multiple IPv6 addresses by clicking + <b>Add Another</b> . |

**Step 6** If required, enable security by turning on **Enable Secure Communication** option under **Security Details**.

| / Adi  | min / Data Gateway Glol | bal Settings                                                             |                           |
|--------|-------------------------|--------------------------------------------------------------------------|---------------------------|
| $\sim$ | Data Destination:       | s 🕐                                                                      |                           |
|        |                         |                                                                          | Selected 0 / Total 10 💍 🌣 |
| +      | / 1                     | Add Destination ×                                                        | T                         |
|        | Destination Name        | > Destination Details                                                    |                           |
|        |                         | > Connection Details *                                                   |                           |
|        | test_14                 | ✓ Security Details                                                       |                           |
|        | test-M                  | Enable Secure Communication                                              |                           |
|        | 12_12                   |                                                                          |                           |
|        | Manoj_test_Kafka        |                                                                          |                           |
|        | Manoj_test_gRPC         | Save Cancel                                                              |                           |
|        |                         | age 2 of 2  >   >>                                                       |                           |
| $\sim$ | Custom Software         | • •                                                                      |                           |
|        |                         |                                                                          | Selected 0 / Total 2 💍 🌣  |
| +      | Download Custo          | m MIB Package Download System MIB Package Download System Device Package | T                         |

**Step 7** Complete the **Security Details** fields as described in the following table.

| n / Ad | min / Data Gateway Globa            |                                                                           |                                          |      |                           |
|--------|-------------------------------------|---------------------------------------------------------------------------|------------------------------------------|------|---------------------------|
| +      | Data Destinations                   | Add Destination  Destination Details  Connection Details                  |                                          | ×    | Selected 0 / Total 10 O 🌣 |
|        | Destination Name                    | <ul> <li>Security Details</li> <li>Enable Secure Communication</li> </ul> | -0                                       |      |                           |
|        | test_14                             | CA Certificate *                                                          | Upload 0                                 |      |                           |
|        | test-M                              | Client Certificate *                                                      | Upload                                   |      |                           |
|        | 12_12                               | Client Key *                                                              |                                          |      |                           |
|        | Manoj_test_Kafka<br>Manoj_test_gRPC | Passphrase                                                                | • 0                                      |      |                           |
| 6 to   | 0 10 of 10 << < Pa                  |                                                                           |                                          | Sava |                           |
| $\sim$ | Custom Software                     | •                                                                         |                                          | Save |                           |
|        |                                     |                                                                           |                                          |      | Selected 0 / Total 2 💍 🌣  |
| +      | Download Custom                     | MIB Package Download System M                                             | B Package Download System Device Package |      | T                         |

Cisco Crosswork Data Gateway supports certificate-based authentication.

**Note** Currently, Cisco Crosswork Data Gateway supports IP-based certificates only. Hostname-based certificates are not supported in this release.

| Field              | Description                                                                                                    |
|--------------------|----------------------------------------------------------------------------------------------------|
| CA Certificate     | Specify the PEM encoded trusted CA certificate i.e., the<br>. PEM file to be used for secure communication between<br>Cisco Crosswork Data Gateway and the specified data<br>destination (Crosswork Kafka/ external Kafka/gRPC). |
| Client Certificate | Specify the PEM encoded client certificate i.e., .PEM, .CRT, or .CER file to be used for client authentication.                                                                                                    |
| Client Key         | Specify the PKCS#8 or .KEY file. This is the private key for the specified client certificate.                                                                                                    |
| Passphrase         | Enter the passphrase if the client key is passphrase encrypted.                                                                                                    |

Step 8 Click Save.

#### What to do next

Create the Kafka topics prior to submitting the job to Crosswork. Depending on external Kafka and how topics are managed in that external Kafka, Cisco Crosswork Data Gateway logs may show the exception listed when and if the topic does not exist at the time of dispatching the collected data to that specific external Kafka / topic. This could be either due to the topic is not yet created or topic got deleted prior to the completion of the requested collection job and dispatching the collected data.

```
destinationContext: topicmdt4
org.apache.kafka.common.errors.UnknownTopicOrPartitionException: This server does not host
this topic-partition.
```

### **Update a Data Destination**

Note

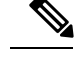

Updating a data destination causes the Cisco Crosswork Data Gateway instance using it to re-establish a session with that data destination. Thus, the data collection is paused and resumes once the session is re-established.

Follow the steps below to update a data destination.

**Step 1** From **Data Destinations** window, select the destination you want to update.

- Step 2 Click
- **Step 3** In the **Edit Destination** pop up, make the required changes.

Note In Edit mode, you cannot update Destination Name and Server Type.

|   |                      | Edit Destination                    |                                           |                                                   | Selected 1 / Total 2 O | ≎  |
|---|----------------------|-------------------------------------|-------------------------------------------|---------------------------------------------------|------------------------|----|
| + |                      |                                     |                                           |                                                   | <b>^</b>               | T  |
|   | Destination Name     | Please note that any changes to the | destination will trigger session re-estab | ishment between the destination and data gateway. | <i>I</i> .             |    |
|   |                      | Destination Name *                  | test1                                     |                                                   |                        |    |
|   | Crosswork_Kafka      | Server Type *                       | Kafka 🗸                                   |                                                   |                        |    |
|   | (                    | Encoding *                          | gpbkv 🗸                                   |                                                   |                        |    |
| ~ | Custom Software      | Compression Type *                  | snappy 🗸                                  |                                                   |                        |    |
|   |                      | Maximum Message Size<br>(bytes) *   | 3000000                                   |                                                   | Selected 0 / Total 3 ዕ | \$ |
|   | -                    | Batch Size (bytes)*                 | 6400000                                   |                                                   |                        |    |
| + | Download Custor      | Linger (milliseconds)*              | 5000                                      |                                                   |                        | T  |
|   | File Name            | Connection Detail(s)                |                                           |                                                   |                        |    |
|   | a.xar                |                                     |                                           | Save Can                                          | device package         |    |
|   | cli_xr_generic_show_ |                                     |                                           |                                                   | cli device package     |    |
|   | custom-mib-package   | s.tar.xz Dec 13,                    | 2019 11:49:37 PM                          | Custom MIB Package                                | Custom MIB             | Þ  |

Step 4 Click Save.

## **View Data Destination Details**

To view details of a data destination, in the **Data Destinations** pane, click <sup>(1)</sup> icon next to the data destination name whose details you want to see. Cisco Crosswork Data Gateway displays the details as shown in the following figure.

| $\checkmark$ Destination Details                                                   |                                                                                                    |                                                                                                    |                                                                                                    |                                                                                                    |
|------------------------------------------------------------------------------------|----------------------------------------------------------------------------------------------------|----------------------------------------------------------------------------------------------------|----------------------------------------------------------------------------------------------------|----------------------------------------------------------------------------------------------------|
| Destination N                                                                      | Name *                                                                                                    | kafka-172-                                                                                                    | ssl-withpass                                                                                                    | phrase                                                                                                    |
| Server                                                                             | Type *                                                                                                    | Kafka                                                                                                    |                                                                                                    | $\sim$                                                                                                    |
| Enco                                                                               | oding *                                                                                                    | gpbkv                                                                                                    |                                                                                                    | $\sim$                                                                                                    |
| Compression                                                                        | Type *                                                                                                    | snappy                                                                                                    |                                                                                                    | $\sim$                                                                                                    |
| Maximum Messag                                                                     | je Size                                                                                                    | 30000000                                                                                                    |                                                                                                    |                                                                                                    |
| Batch Size (b                                                                      | vtes)*                                                                                                    | 6400000                                                                                                    |                                                                                                    |                                                                                                    |
| Linger (milliseco                                                                  | ande) *                                                                                                    | 5000                                                                                                    |                                                                                                    |                                                                                                    |
| ✓ Connection Details *                                                             | muəj                                                                                                    | 0.000                                                                                                    |                                                                                                    |                                                                                                    |
|                                                                                    |                                                                                                    |                                                                                                    |                                                                                                    |                                                                                                    |
| IPv4<br>IPv4 Address / Subnet Ma                                                   | sk *                                                                                                    |                                                                                                    |                                                                                                    | Port *                                                                                                    |
| 172,29,194,172                                                                     |                                                                                                    |                                                                                                    | 7 24                                                                                                    | 9093                                                                                                    |
| X Security Details                                                                 |                                                                                                    |                                                                                                    | 1                                                                                                    |                                                                                                    |
| Enable Secure Communic                                                             | cation                                                                                                    |                                                                                                    |                                                                                                    |                                                                                                    |
| Enable Secure Communio                                                             | Augos                                                                                                    | EGIN CERTIF<br>CCA2+gAwIE                                                                                                    | ICATE<br>AgIJAMx/jHI<br>8CwUAMEsx                                                                                                    | MZHoRIM<br>CzAJBgN                                                                                                    |
| Enable Secure Communio                                                             | MIIFhzo<br>A0GCS<br>V<br>BAYTA<br>wGA1L                                                                                                    | EGIN CERTIF<br>CCA2+gAWIE<br>qGSib3DQEF<br>IVTMQswCQ<br>JECgwFQ2I2Y                                                                                                    | ICATE<br>AgijaMx/jHi<br>3CwUAMEsx<br>7DVQQIDAJI<br>28xETAPBg                                                                                                    | MZHORIM<br>Czajbgn<br>DQTEOMA<br>NVBAcM                                                                                                  |
| Enable Secure Communio<br>CA Certificate *<br>Client Certificate *                 | B<br>MIIFhzt<br>A0GCS<br>V<br>BAYTAL<br>wGA1L                                                                                                    | EGIN CERTIF<br>CCA2+gAwlE<br>qGSib3DQEI<br>IVTMQswCQ<br>JECgwFQ2Iz<br>EGIN CERTIF<br>CCAyygAwlE<br>SqGSib3DQ                                                                                                    | ICATE<br>AgIJAMx/jHI<br>SCWUAMEsx<br>(DVQQIDAJI<br>(28xETAPBg<br>CATE<br>AgIJAPTQSI<br>BCWUAMEs<br>(DVQQIDAJI<br>(28xETAPBg)                                                                                                    | MZHoRIM<br>CzaJBgN<br>DQTEOMA<br>NVBAcM<br>2/G6BeH<br>IXCZAJBg<br>DQTEOMA<br>NVBACM                                                      |
| Enable Secure Communio<br>CA Certificate *<br>Client Certificate *<br>Client Key * | Augest Augest Au | EGIN CERTIF<br>CCA2+gAwlE<br>qGSib3DQEI<br>IVTMQswCQ<br>JECgwFQ2lz<br>EGIN CERTIF<br>CCAyygAwlE<br>2SqGSib3DQ<br>IVTMQswCQ<br>JECgwFQ2lz                                                                           | ICATE<br>AgIJAMx/jHI<br>SCWUAMEsx<br>(DVQQIDAJI<br>(28xETAPBg)<br>ICATE<br>AgIJAPTQSI<br>EBCWUAMEs<br>(DVQQIDAJI<br>(28xETAPBg)                                                                                                    | MZHoRIM<br>CzaJBgN<br>DQTEOMA<br>NVBAcM<br>2/G6BeH<br>txCzaJBg<br>DQTEOMA<br>NVBAcM                                                      |
| Enable Secure Communio<br>CA Certificate *<br>Client Certificate *<br>Client Key * | Cation<br>MIIFh2(<br>A0GCS<br>V<br>BAYTAI<br>wGA1L<br>MIIFRD<br>MA0GC<br>NV<br>BAYTAI<br>wGA1U<br>B<br>MIIJcTA<br>GEJBKA<br>1Quyl7<br>Ku3Q33                                                                                                    | EGIN CERTIF<br>CCA2+gAwlE<br>cqGslb3DQEI<br>IVTMQswCQ<br>JECgwFQ2lzY<br>EGIN CERTIF<br>CCAyygAwlE<br>SqGSlb3DQ<br>IVTMQswCQ<br>JECgwFQ2lzY<br>EGIN ENCRY<br>AbBgkqhkiG9<br>ACAggABIJJL<br>GBn6ApAaC,<br>sF8C2Nq6h2 | ICATE<br>AgIJAMx/jHI<br>SCWUAMEsx<br>/DVQQIDAJI<br>/28XETAPBg<br>//28XETAPBg<br>//28XETAPBg | MZHORIM<br>CZAJBgN<br>DQTEOMA<br>NVBACM<br>ZG66BeH<br>IXCZAJBg<br>DQTEOMA<br>NVBACM<br>IXCASSING<br>SQ10HJZ5<br>J2Ch<br>thUDSnv/<br>LW6D |

## **Delete a Data Destination**

Follow the steps below to delete a data destination.

#### Before you begin

A data destination can only be deleted if it is not associated with any collection job. We recommend to check in the **Collection Jobs** view to see if any collection jobs are using the data destination. See Monitoring Collection Jobs.

- **Step 1** From the main menu, choose **Admin**.
- **Step 2** From the **Data Destinations** pane, select the Data destination(s) you want to delete.
- Step 3 Click .
- **Step 4** In **Delete Data Destination**(s) pop up, click **Delete** to confirm.

| n / Adr  | min / Data Gateway Glob | al Sett |             |                  |                                      |                       |             |       |                          |
|----------|-------------------------|---------|-------------|------------------|--------------------------------------|-----------------------|-------------|-------|--------------------------|
| $\sim$ ( | Data Destinations       | 0       |             |                  |                                      |                       |             |       |                          |
|          |                         |         |             |                  |                                      |                       |             |       | Selected 1 / Total 2 💍 🌣 |
| -        |                         |         |             |                  | Delete Data Destination(s)           | ×                     |             |       | T                        |
|          | Destination Name        |         | Server Type | Compression      | Are you sure you want to delete 1    | destination(s) ?      |             |       |                          |
|          |                         |         |             |                  |                                      | niata Cancel          |             |       |                          |
|          |                         |         | Kafka       | snappy           |                                      |                       | a919e41effa |       |                          |
|          | Crosswork_Kafka         |         | Kafka       | snappy           | gpbkv c2a8                           | fba8-8363-3d22-b0c2-a | 9e449693fae |       |                          |
| $\sim$ ( | Custom Software         | 0       |             |                  |                                      |                       |             |       |                          |
|          |                         |         |             |                  |                                      |                       |             |       | Selected 0 / Total 0 💍 🌣 |
| Ŧ        | Download Custor         | m MIB   | Package     | ad System MIB Pa | ckage Download System Device Package |                       |             |       |                          |
|          | File Name               |         |             |                  | 10                                   | Туре                  |             | Notes |                          |
|          |                         |         |             |                  |                                      |                       |             |       |                          |
|          |                         |         |             |                  |                                      | Show                  |             |       |                          |
|          |                         |         |             |                  |                                      |                       |             |       |                          |
|          |                         |         |             |                  |                                      |                       |             |       |                          |
|          |                         |         |             |                  |                                      |                       |             |       |                          |
|          |                         |         |             |                  |                                      |                       |             |       |                          |
|          |                         |         |             |                  |                                      |                       |             |       |                          |
|          |                         |         |             |                  |                                      |                       |             |       |                          |
|          |                         |         |             |                  |                                      |                       |             |       |                          |

## Manage Custom Software Packages

To support third party device CLI and SNMP MIBs, Cisco Crosswork Data Gateway allows you to import the device packages and MIBs to the collectors. Device packages can be imported to allow Cisco Crosswork Data Gateway to retrieve CLI and SNMP data and convert it into xml for third party devices. You can extend the SNMP coverage of Cisco Crosswork Optimization Engine by uploading Custom MIB Packages with any additional MIB and YANG descriptions you require. If you only wish raw SNMP data, no additional files are needed, the system will fold the entire data package into the the Cisco Crosswork Data Gateway data payload.

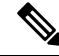

Note

MIBs are required only if the collection request references MIB TABLE names or SCALAR names. However, if the requests are OID-based, then MIBs are not required.

Cisco Crosswork Data Gateway allows you to register and deploy three types of custom software packages:

- 1. CLI Device Package: provides instructions for how to speak to a device using CLI and parse the results into the desired xml.
- 2. Custom MIB Packages: Custom MIBs and device packages can be specific to third party devices or be used to filter the collected data or format it differently for Cisco devices. These are editable by the user.
- **3. SNMP Device Package**: provides instructions for how to speak to a device using SNMP and parse the results into the desired xml.

Cisco Crosswork Data Gateway also allows you to download Custom MIB package, System MIB package, and System Device package.

System Device and MIB Packages are bundled in the Crosswork software and are automatically downloaded to the Cisco Crosswork Data Gateway instances. These are NOT modifiable by the user. Custom Device Packages can be downloaded when required for interfacing with third-party devices.

From the **Custom Software** pane, you can add a new custom package, delete a custom package, and download custom packages.

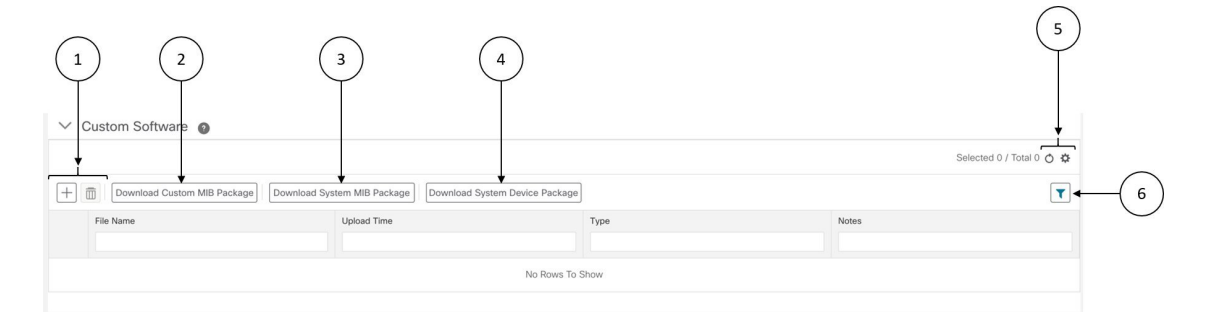

| ltem | Description                                                                                                    |
|------|----------------------------------------------------------------------------------------------------|
| 1    | Click $+$ to add a new custom package. See Add a Custom Software Package, on page 28.                                                        |
|      | Click to delete a custom package. See Delete a Custom Software Package, on page 29.                                                          |
| 2    | Click <b>Download Custom MIB Package</b> to download custom MIB packages. See Download Custom or System MIBs and Packages, on page 30.       |
| 3    | Click <b>Download System MIB Package</b> to download system MIB packages. See Download Custom or System MIBs and Packages, on page 30.       |
| 4    | Click <b>Download System Device Package</b> to download system device packages. See Download Custom or System MIBs and Packages, on page 30. |
| 5    | Click <sup>O</sup> to refresh the <b>Custom Software</b> window.                                                                             |
|      | Click to choose the columns to make visible in the <b>Custom Software</b> window (see Set, Sort and Filter Table Data).                      |

| Item | Description                                                                            |
|------|----------------------------------------------------------------------------------------|
| 6    | Click T to show/hide the quick filters.                                                |
|      | Click the <b>Clear All Filters</b> link to clear any filter criteria you may have set. |

**Custom Software** pane displays the following details for the available custom software packages:

| Field       | Description                                                                                      |
|-------------|--------------------------------------------------------------------------------------------------|
| File Name   | Name of the custom software package.                                                             |
| Upload Time | Time of the file upload.                                                                         |
| Туре        | Type of the custom software package.                                                             |
| Notes       | Notes related to the custom software package entered<br>by the user while importing the package. |

### Add a Custom Software Package

Crosswork allows you to upload Custom Device Packages in case you want to filter/format the collected raw data differently.

There are two types of upload:

- Custom MIB Package upload (a single file custom-mib-packages.tar.xz): which is archive of all custom MIBs/YANGs file
- 2. Individual Device Package Upload

When uploading new MIBs as a part of Custom MIB Package, it's required that those new MIBs files are loadable within collectors along with existing System MIB files i.e., all dependencies in the files get resolved properly. An offline tool steps are provided for you to ensure that their new MIBs gets parsed and uploaded properly. Accordingly, you can prepare the Custom MIB Package and upload.

For information on how to validate custom MIBs and Yangs i.e., to check if they can be uploaded to Crosswork, see Use Custom MIBs and Yangs on Cisco DevNet.

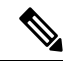

**Note** Crosswork doesn't allow Custom MIB package files to overwrite the System MIB Package files. It results in a failed upload attempt.

Using UI, Admin can upload CLI device packages, custom MIB packages, and SNMP device packages. This gets downloaded on the Cisco Crosswork Data Gateway instance to mounted path of respective collectors.

Follow these steps to import a custom software package into Cisco Crosswork Data Gateway:

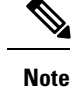

- Ensure that the custom software package TAR file has just the device package folders and none of the parent folder or hierarchy of folders as part of the TAR file. If not imported properly, Cisco Crosswork Data Gateway throws exceptions when executing the job with custom device package.
  - Crosswork does not implement any control on the files being uploaded other than checking the file extension.
- **Step 1** From the main menu, choose **Admin**.
- **Step 2** From **Custom Software** window, choose +
- **Step 3** From the **Add Custom Software** pop up, select the type of custom software package you want to import from the **Type** dropdown.

|                                       |                                                                                                    |                                                          |                     | Selected 0 / Total 2 💍 🌣                |
|---------------------------------------|----------------------------------------------------------------------------------------------------|----------------------------------------------------------|---------------------|-----------------------------------------|
| $\left[+\right]$                      | / 1                                                                                                    |                                                          |                     | ۲                                       |
|                                       | Destination Name Server Type                                                                                 | Add Custom Software                                      | ×                   |                                         |
| · · · · · · · · · · · · · · · · · · · | Crosswork_Kafka () Kafka<br>test1 () Kafka<br>Custom Software ()<br>Download Custom MIB Package<br>File Name | Software Location CLI Device Package SNMP Device Package | Import File         | Selected 0 / Total 3 O &                |
|                                       | a.xar                                                                                                    | Dec 13, 2019 11:51:42 PM                                 | SNMP Device Package | SNMP device package                     |
|                                       | cal_xr_generic_snow_command.xar<br>custom-mib-packages.tar.xz                                                | Dec 13, 2019 11:50:03 PM<br>Dec 13, 2019 11:49:37 PM     | Custom MIB Package  | custom cii device package<br>Custom MIB |

- **Step 4** Click in the blank field of **Software Location** to open the file browser window and select the custom software package to import and click **Import File**.
- **Step 5** Add a description of the custom software package in the **Notes** field. This is recommended if you have many packages, to be able to distinguish among them.
- Step 6 Click Upload.

### **Delete a Custom Software Package**

Follow the steps below to delete a custom software package.

- **Step 1** From the main menu, choose **Admin**.
- **Step 2** From the **Custom Software** pane, select the custom package you want to delete.
- Step 3 Click .
- **Step 4** In the **Delete Custom Software** pop up, click **Delete** to confirm.

| +   | / 💼                         |                    | De                                                             | elete Custom Softv                                                     | vare(s)                                                     | ×                            |             |                                             |                      |
|-----|-----------------------------|--------------------|----------------------------------------------------------------|------------------------------------------------------------------------|-------------------------------------------------------------|------------------------------|-------------|---------------------------------------------|----------------------|
|     | Destination Name            | Server Type        | Compr                                                          | Collection Jobs using<br>will get impacted due<br>to delete 1 Custom S | the selected Custom<br>to deletion. Are you<br>oftware(s) ? | Software(s)<br>sure you want |             |                                             |                      |
|     | Crosswork_Kafka             | <li>Kafka</li>     | snapp                                                          |                                                                        |                                                             |                              | e449693fae  |                                             |                      |
|     |                             | <li>(i) Kafka</li> | snapp                                                          |                                                                        | Delete                                                      | Cancel                       | 12f743c5090 |                                             |                      |
|     |                             |                    |                                                                |                                                                        |                                                             |                              |             |                                             |                      |
| C   | Custom Software             | 0                  |                                                                |                                                                        |                                                             |                              |             |                                             |                      |
| C   | Custom Software             | m MIB Package      |                                                                | B Package Downlog                                                      | d System Device Packag                                      | c                            |             |                                             |                      |
| C   | Custom Software             | m MIB Package      | Download System MII<br>Upload Time                             | B Package Downlos                                                      | d System Device Packag<br>Type                              | c                            |             | Notes                                       |                      |
| · C | Download Custo<br>File Name | m MIB Paskage      | Download System MII<br>Upload Time<br>Dec 13, 20               | B Package Downlow                                                      | d System Device Packag<br>Type<br>SNMP                      | c Device Package             |             | Notes<br>SNMP device pa                     | Selected 1 / Total 3 |
| - C |                             | m MIB Package      | Download System MII<br>Upload Time<br>Dec 13, 20<br>Dec 13, 20 | B Package ) Downlos<br>9<br>19 11:51:42 PM<br>19 11:50:03 PM           | d System Device Packag<br>Type<br>SNMP<br>CLI De            | c<br>Device Package          |             | Notes<br>SNMP device pa<br>custom cli devic | Selected 1 / Total 3 |

### **Download Custom or System MIBs and Packages**

Cisco Crosswork Data Gateway has some pre-loaded MIBs and device packages. You can download them to obtain a tarball of the custom MIBs and device packages from the Crosswork UI, add more custom MIBs and device packages and re-upload them to the Crosswork.

System MIB Packages and System Device Packages are downloadable only. This is only if you want to know the abilities that already exists in the system. These cannot be modified.

If you have a new version, you can delete the existing one and upload the new one.

Follow the below steps to download custom software packages from Crosswork UI.

#### **Step 1** From the main menu, choose **Admin > Data Gateway Global Settings**.

**Step 2** From **Custom Software** pane, choose based on the following table:

| If you want to download | Click                          |
|-------------------------|--------------------------------|
| Custom MIB Package      | Download Custom MIB Package    |
| System MIB Package      | Download System MIB Package    |
| System Device Package   | Download System Device Package |

**Step 3** In the download window, navigate to the location where you want to download the file and click **Save**.

#### What to do next

To add new MIBs/Yangs, follow the steps:

1. Extract the package and add new files.

- 2. Run the package through the offline tool as explained at Use Custom MIBs and Yangs on Cisco DevNet to ensure that it can be uploaded to Crosswork.
- 3. Tar it back as custom-mib-packages.tar
- 4. Run XZ utility to compress it to custom-mib-packages.tar.xz
- 5. Upload the package back into Crosswork by following the steps described at Add a Custom Software Package, on page 28.

Manage Cisco Crosswork Data Gateway